## How do I complete my National Team registration?

## To complete your National Team registration:

- 1. Log in to your USAS premium athlete account
- 2. Click on 'Groups' from your member dashboard under 'My Account'
- 3. Click the 'Profile' tab, and then click 'Group Registration'

4. In the table, click 'Apply' in the right-hand column for the National Team group you would like to apply for

5. Fill out the following form, and click 'Submit':

## View/Edit Member

← Back to My Dashboard

Member Name: Ryan "Captain" Fitzgerald Murphy

## Member Id: 32107CA6C97F4F

| General                          | Profile                      |                           |
|----------------------------------|------------------------------|---------------------------|
| Times Photo Manager              | ment Goals Gr                | oup Registration          |
| National Team Group Registration |                              |                           |
| Attendee Type*                   | Role*                        | Professional Swimmer*     |
| Athlete 🗸                        | Head Men's Coach 🗸           |                           |
| City of Birth*                   | Country of Birth*            | Fan Mail Address*         |
| Fan Mail City*                   | Fan Mail State*              | Fan Mail Zip Code*        |
| Passport Number*                 | Passport Effective Date*     | Passport Expiration Date* |
|                                  | Month 🗸 Day 🖌 Year 🗸         | Month V Day Vear V        |
| Known Traveler Number*           | Preferred Airline*           | Aisle/Window Preference*  |
|                                  | United 🗸                     | Aisle 🗸                   |
| Airline Status*                  | Primary Health Provider*     | Agent*                    |
| High School Name*                | High School Graduation Year* | College Name*             |
|                                  | Year 🗸                       |                           |
| College Graduation Year*         |                              |                           |
| Year 🗸                           |                              |                           |
| SUBMIT BACK                      |                              |                           |